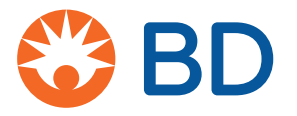

# **Integrated Analytics Solutions User Authentication** Quick Reference Guide

July 2023 DME: 10000306476 Ver 03

#### July 2023

Integrated Analytics Solutions User Authentication

Quick Reference Guide

DME: 10000306476 Ver 03

BD, the BD logo, BD HealthSight<sup>™</sup>, Integrated Analytics and MedMined<sup>™</sup> solutions are trademarks

of

Becton, Dickinson and Company or its affiliates.

©2023 BD. All rights reserved.

All other trademarks are the property of their respective owners.

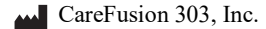

10020 Pacific Mesa Blvd.

San Diego, CA 92122 United States 800-727-6102

bd.com

© 2023 Becton, Dickinson and Company or one of its affiliates.

All rights reserved.

### **Overview**

The Integrated Analytics Solutions User Authentication quick reference guide describes how to access the offered data solutions, such as BD HealthSight<sup>™</sup>, BD Knowledge Portals, and MedMined<sup>™</sup> solutions. The application enables you to access the logon page, manage your password and unlock your account.

For assistance contact the Technical Support Center at 800.367.9947.

#### Conventions

This help guide uses the following conventions:

- *Italics* are used for the names of document titles, cross-references, and text that requires emphasis.
- **Bold** text is used for the names of buttons, menu commands, options, icons, file names, and folders.
- Arial font is used for title bars or sections within the graphic user interface (GUI).
- Courier bold is used for user input.
- Courier fixed width is used for programming code.

#### Note

Notes contain supplementary information or emphasize a point or procedure.

#### Logging on to Integrated Analytics Solutions User Authentication

- 1. Enter the URL address in a web browser and then press ENTER.
  - US hosted access: https://carefusionanalytics.com
  - Canada hosted access: https://ca.carefusionanalytics.com
  - International deployed access: Contact your system administrator for the login link.
- 2. At the top right corner of the Integrated Analytics home page, click Sign In.
  - Current and registered system users:
  - a. If the application is configured to display the Confidentiality Agreement dialog box, then click **Okay** to agree to the terms.
  - b. On the Integrated Analytics logon page, enter your registered email ID and click Next.

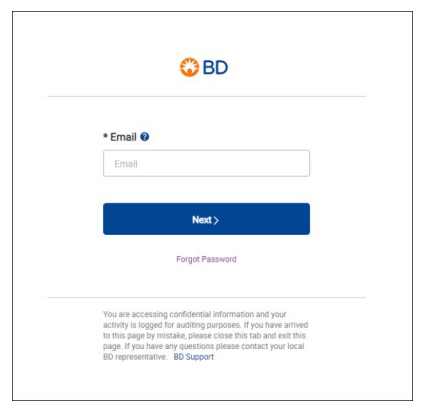

c. Enter password and click **Sign In**.

| G BD                                                                                                    |  |
|----------------------------------------------------------------------------------------------------|--|
| testuser@email.com Change * Password •                                                                                                    |  |
|                                                                                                    |  |
| Sign In                                                                                                    |  |
| Forgot Password                                                                                                    |  |
| You are accessing confidential information and your<br>activity is logged for auditing purposes. If you have arrived<br>to this page by mistake picase colose this tab and exit this<br>page. If you have any questions please contact your local<br>BD representative. BD Support |  |

d. On the Integrated Analytics-select application page, click the application icon.

**Note:** If you have access to multiple applications, in the Select Application page you are prompted to select your application.

- First-time system users:
- a. At the top right corner of the Integrated Analytics home page, click Sign In.
- b. If the application is configured to display the Confidentiality Agreement dialog box, then click **Okay** to agree to the terms.
- c. On the Integrated Analytics logon page, click Forgot Password.

- d. In the Reset My Password page, enter your registered email ID.
- e. Click Submit.
- f. In the Email Notification dialog box, click **OK**. A First time logon link is sent out to your registered email ID.
- g. Click the first time logon link.

#### Note: The logon link is a temporary link with a configurable expiration time.

h. On the Security Setting page, select the security questions from dropdown lists and type in their answers.

#### Note: You must select the different questions with unique answers.

- i. Click Next.
- j. On the Create Password page, enter the new password that complies with the validation rules in the New Password box.
- k. Enter the password again in the Confirm Password box.
- 1. Click Submit.

# **Password guidelines**

Passwords must adhere to the following password rules.

- 10 to 30 characters
- At least one character from each of the following groups:
  - Lowercase alphabet
  - Uppercase alphabet
  - Numbers
  - Special characters (!@#, etc.) except underscore '\_' and angular brackets ("<", ">")
  - The new password must be different from the five previous passwords used by the user
- Do not write down passwords or store them on devices or hard copy.

### **Resetting a password**

You have to reset your password, if the password is expired or the account is disabled:

- **Expired passwords**—The password expires after 60 days, and you must then change your password. You will receive an email notification two weeks before the expiration and a daily notification during the five days before the date.
- **Disabled accounts**—Your account becomes disabled after 90 days of inactivity. You will receive an email notification two weeks before the account is disabled and a daily notification during the five days before the limit.

To reset the password, follow the instructions below:

- 1. At the top right corner of the Integrated Analytics home page, click Sign In.
- 2. On the Integrated Analytics logon page, click Forgot Password.
- 3. On the Reset My Password page, enter your registered email ID, and then click Submit.
- 4. On the Security Questions page, type in the answers for the listed security questions.
- 5. Click Next.
- 6. On the Create Password page, enter the new password that complies with the validation rules in the New Password box.
- 7. Enter the password again in the Confirm Password box.
- 8. Click Submit.

## **Resetting the security answers**

- 1. At the top right corner of the Integrated Analytics home page, click **Sign In**.
- 2. On the Integrated Analytics logon page, click **Forgot Password**.
- 3. On the Reset My Password page, enter your registered email ID, and then click Submit.
- 4. On the Security Questions page, click **Forgot Security Answers**. A temporary link to reset your security questions is sent to your registered email ID.
- 5. Click the link.
- 6. On the Security Questions page, type in the answers for the listed security questions.
- 7. Click Next.
- 8. On the Integrated Analytics Create Password page, enter the new password that complies with the validation rules in the New Password box.
- 9. Enter the password again in the Confirm Password box.
- 10. Click Submit.

### Changing a password

# **Note:** You can change the password only after 24 hours have elapsed since the last password change.

- 1. At the top right corner of the Integrated Analytics-select application page, hover a mouse pointer over the user name, and then click **Change Password** from the dropdown options.
- 2. On the Create Password page, enter the existing password in the Current Password box.
- 3. Enter the new password that complies with the validation rules in the New Password box.
- 4. Enter the password again in the Confirm Password box.
- 5. Click Submit.

# Changing the security questions

- 1. At the top right corner of the Integrated Analytics-select application page, hover a mouse pointer over the user name, and then click **Change Security Questions** from the dropdown list.
- 2. On the Security Questions page, make the required changes, and then click **Update**. Your security questions are updated and changes are saved.

## Unlocking an account

A user account is locked after five consecutive unsuccessful logon attempts. The account remains locked for 24 hours unless you reset the password.

To unlock the account, follow the instructions below:

- 1. At the top right corner of the Integrated Analytics home page, click Sign In.
- 2. On the Integrated Analytics logon page, click Forgot Password.
- 3. On the Reset My Password page, enter your registered email ID, and then click Submit.
- 4. On the Security Questions page, type in the answers you opted for when selecting the questions at the registration of your account.
- 5. Click Next.
- 6. On the Integrated Analytics Create Password page, enter the new password that complies with the validation rules in the New Password box.
- 7. Enter the password again in the Confirm Password box.
- 8. Click Submit.